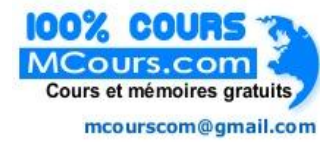

## نص المهمة

عند نهاية كل سنة در اسية يواجه الأساتذة والمعلون مهمة احتساب نقط تلامذتهم وكذا تحديد معدلاتهم. ورغم أن هذه المهمة بسيطة جدا من الناحية الفكرية فإنها مرهقة من الناحية العملية للأستاذ خاصة إذا كان عدد التلاميذ كبيرا جدا. سنحاول في هذه الوحدة أن نأخذك أخي المعلم خطوة خطوة نحو استعمال برنامج معالجة المعطيات *أكسيل* لتسهيل هذه المهمة. لنفرض أن تلاميذ قسمك قد حصلوا على النقط التالية:

| Elèves/Matières    | Français | Arabe | Mathématiques | Hist-Géo | Exp. Orale | Sciences |
|--------------------|----------|-------|---------------|----------|------------|----------|
| Mohammed Gharbaoui | 6        | 2     | 5             | 8        | 4          | 4        |
| Youssef Hanin      | 5        | 8     | 3             | 5        | 9          | 6        |
| Khadija Belghiti   | 9        | 6     | 9             | 3        | 6          | 6        |
| Said Bahraoiu      | 1 0      | 7     | 4             | 4        | 3          | 8        |
| Yassine Lazrak     | 4        | 2     | 2             | 7        | 7          | 2        |
| Taoufik Saadouni   | 7        | 7     | 2             | 9        | 1          | 4        |
| Ahmed Bedaoui      | 2        | 6     | 6             | 2        | 2          | 0        |
| Karim Abdalaoui    | 6        | 1     | 1 0           | 5        | 5          | 5        |
| Faycal Bouab       | 3        | 9     | 9             | 2        | 8          | 1        |

## المهمة 1: تشغيل إكسيل

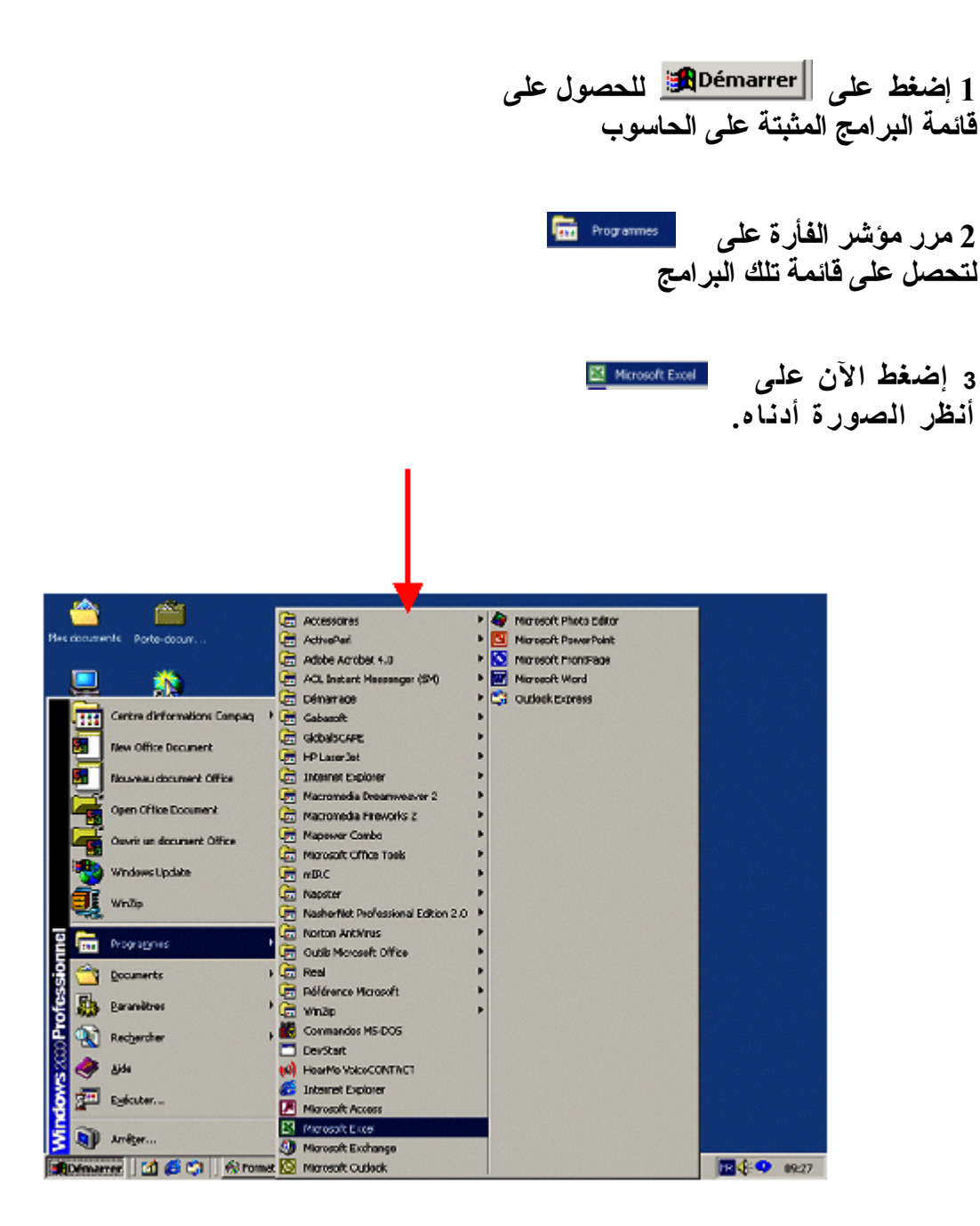

بعد الخطوة 3 ستحصل على صفحة لِمسيل فارغة . أنظر الصورة:

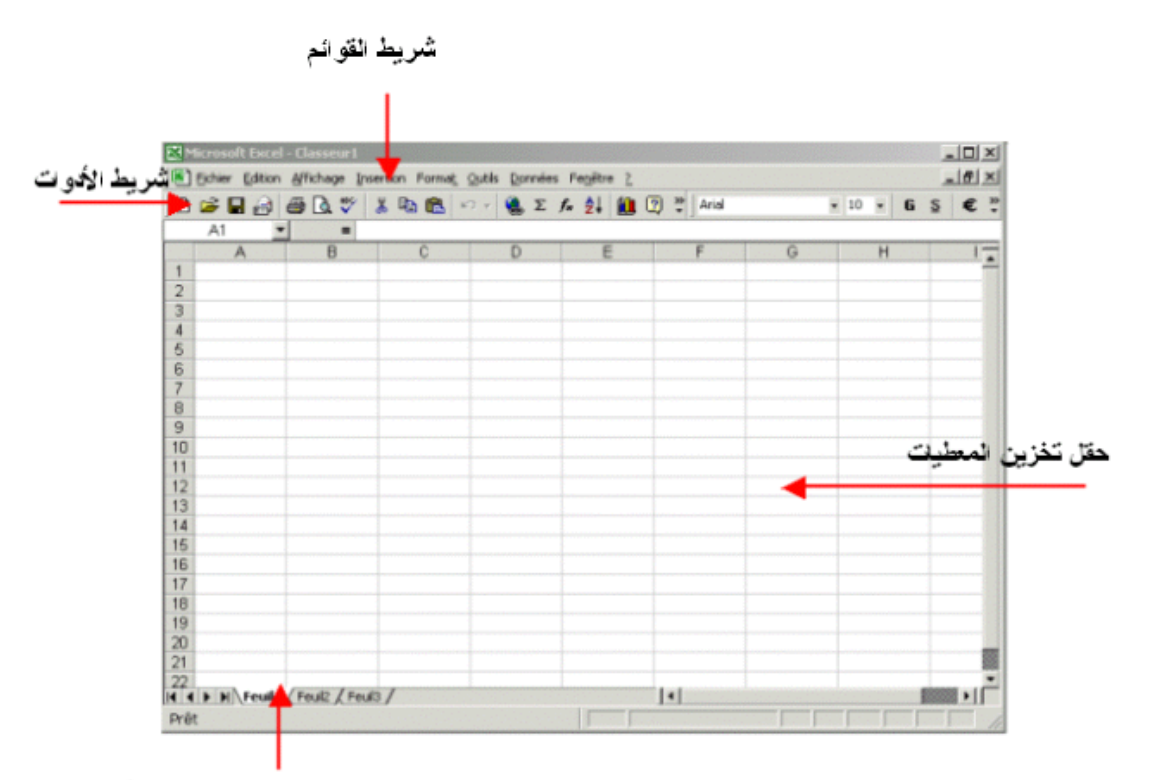

شريط عناوبين الصفحات المكونة للمصنف

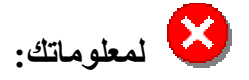

كل المعطيات تخزن داخل خانات. لكل خانة عنوان، أفقيا تعرف الخانة بأحد الأحرف الأبجدية D. A, B, C, D. أما عمودبا، فتعرف بأحد الأرقام العربية 1، 2، 3. فمثلا العنوان A1 يعني الخانة الأولى في السطر الأول .

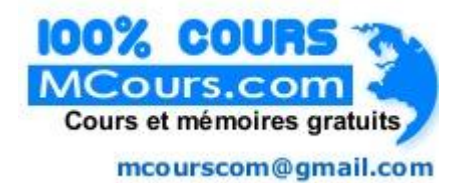

## المهمة 2: إدخال المعطيات في الجدول.

1 إدخال اسماء المواد الدراسية: سندخل أسماء المواد الدراسية في السطر رقم1 مع احترام العناوين المخصصة لها كما يبين ذلك الجدول التالي.

> الخانة A1: أسماء التلاميذ/المواد الخانة B1: الفرنسية | الخانة C1: العربية الخانة D1: الرياضيات | الخانة E1: التاريخ والجغرافيا الخانة F1: التعبير الشفوي | لخانة G1: العلوم

|    |            |                 |                    |                        |                      | · •            |              |                  |         |
|----|------------|-----------------|--------------------|------------------------|----------------------|----------------|--------------|------------------|---------|
| Ē. | <u>e</u> m | licrosoft Excel | - Classeur 1       |                        |                      |                |              |                  | _       |
|    |            | Eichier Edition | Affichage Insertio | n Forma <u>t Q</u> uti | s <u>D</u> onnées Fe | nêtre <u>2</u> |              |                  | _       |
|    | D          | 🚔 🖬 🔒           | a 🖓 🐇              | ta 🔒 🝼 🕨               | 0 - 00 - 🦉           | Σ f. 2         | 👬 🛍 🕄 🔋 🛛    | • G 🗐 🖷 🗐        | €       |
|    |            | E10             | - =                |                        |                      |                |              |                  |         |
|    |            |                 | A                  | В                      | C                    | D              | E            | F                | G       |
|    | 1          | Noms des e      | leves /matieres    | Francais               | Arabe                | Math           | Histoire/Geo | Expression orale | Science |
|    | 2          |                 |                    |                        |                      |                |              |                  |         |
|    | З          |                 |                    |                        |                      |                |              |                  |         |

لاحظ انه للانتقال من خانة إلى أخرى ، عليك استعمال مفاتيح الاتجاه الموجودة على الجهة اليمنى للوحة المفاتيح. أنظر الصورة التالية.

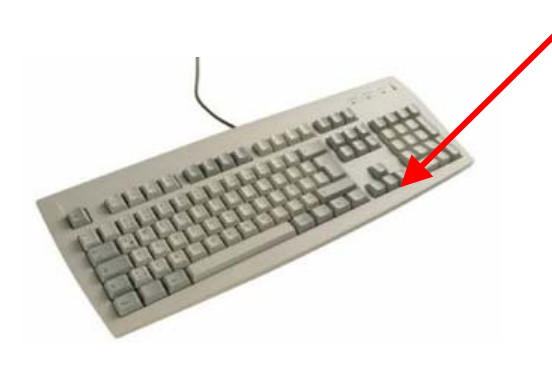

 د. إدخال المعطيات المتعلقة بجميع الطلبة كل على حدى. سنبدأ بإدخال المعطيات المتعلقة *بأحمد الغرباوي* وذلك ابتداءا من الخانة A2

|    |                                   |                        |                       | ↓       |              |                  |         |
|----|-----------------------------------|------------------------|-----------------------|---------|--------------|------------------|---------|
|    | ricrosoft Excel – Classeur I      |                        |                       |         |              |                  |         |
| B) | Eichier Edition Affichage Inserbo | n Forma <u>t O</u> uti | ls <u>D</u> onnées Fe | Ugcuo J |              |                  | -       |
|    | ☞∎∄₫₫♥≯                           | 🖻 🖻 🍼 🔹                | n • cx • 🔮            | Σ f= 21 | 科 🛍 🕺 🦹 1    | 0 · 6 = = =      | € .     |
|    | C20 🗾 =                           |                        |                       |         |              |                  |         |
|    | A                                 | В                      | C                     | D       | E            | F                | G       |
| 1  | Noms des eleves /matieres         | Francais               | Arabe                 | Math    | Histoire/Geo | Expression orale | Science |
| 2  | Mohamed Gharbaoui                 | 8                      | 2                     | 5       | 8            | 4                | 4       |
| З  |                                   |                        |                       |         |              |                  |         |

الآن سنقوم بإدخال المعطيات المتعلقة بباقي الطلبة وذلك بنفس الطريقة المحددة أعلاه ابتداء من الخانة A3. وسنحصل على الجدول الآتي.

|    | Microsoft Excel - Classeur1          |                          | •            |              |              |                  | _       |
|----|--------------------------------------|--------------------------|--------------|--------------|--------------|------------------|---------|
|    | ] Eichier Edition Affichage Insertio | n Forma <u>t O</u> utils | Données Fenê | tre <u>?</u> |              |                  | _       |
|    | ) 😂 🖬 🔒 🖨 🖪 🖤 👗                      | 🔁 🛍 💅 🗠                  | • ~ · ·      | E for 24 K   | , 🔃 🛛 👋 🛛 10 | - G = = =        | €       |
|    | B19 • =                              |                          | 1            |              |              |                  |         |
|    | A                                    | В                        | С            | D            | E            | F                | G       |
| 1  | Noms des eleves /matieres            | Francais                 | Arabe        | Math         | Histoire/Geo | Expression orale | Science |
| 2  | Mohamed Gharbaoui                    | 8                        | 2            | 5            | 8            | . 4              | 4       |
| З  | Youssef hanin                        | 5                        | 8            | 3            | 5            | 9                | 6       |
| 4  | Khadija Belghiti                     | 9                        | 6            | 9            | 3            | 6                | 6       |
| 5  | Said Bahraoui                        | 10                       | 7            | 4            | 4            | 3                | 8       |
| 6  | Yassine Lazrak                       | 4                        | 2            | 2            | 7            | 7                | 2       |
| 7  | Toufik Saadouni                      | 7                        | 7            | 2            | 9            | 1                | 4       |
| 8  | Ahmed Bidaoui                        | 2                        | 6            | 6            | 2            | 2                | 0       |
| 9  | Karim Abdalaoui                      | 6                        | 1            | 10           | 5            | 5                | 5       |
| 10 | Faycal Bouab                         | 3                        | 9            | 9            | 2            | 8                | 1       |

T

بعد الإنتهاء من إدخال المعطيات سنقوم بحفظ المصنف

المهمة 3: حفظ المصنف

هناك طريقتان لحفظ مصنفك :

الطريقة الأولى

إضغط على الزر 📕 الموجود في شريط الأدوات.

 ستظهر على شاشك نافذة جديدة كما هو موضح في الصورة الموالية.

| Enregistrer sous           |                                 |                    |       |         |            |                                    |                     | ?×            |                 |       |
|----------------------------|---------------------------------|--------------------|-------|---------|------------|------------------------------------|---------------------|---------------|-----------------|-------|
| Enregistrer <u>d</u> ans : | Mes docume                      | ints               | - +   | - 🗈 🛛 🔇 | L 🗙 📴 🎟    | <ul> <li>Outi<u>l</u>s </li> </ul> |                     |               |                 |       |
|                            | Doc1_fichiers                   |                    |       |         |            |                                    |                     |               |                 |       |
| 3                          | 🚞 Media                         |                    |       |         |            |                                    |                     |               |                 |       |
| Historique                 | Mes images                      |                    |       |         |            |                                    |                     |               |                 |       |
|                            | newpage_fic                     | hiers              |       |         |            |                                    |                     |               |                 |       |
|                            | Security                        |                    |       |         |            |                                    |                     |               |                 |       |
| Mes documents              |                                 |                    |       |         |            |                                    |                     |               |                 |       |
| - •                        |                                 |                    |       |         |            |                                    |                     |               |                 |       |
|                            |                                 |                    |       |         |            |                                    |                     |               |                 |       |
| Bureau                     |                                 |                    |       |         |            |                                    |                     |               |                 |       |
|                            |                                 |                    |       |         |            |                                    |                     |               |                 |       |
|                            |                                 |                    |       |         |            |                                    |                     |               |                 |       |
| Eavoris                    |                                 |                    |       |         |            |                                    |                     |               |                 |       |
| 1 0 10115                  |                                 |                    |       |         |            |                                    |                     |               |                 |       |
|                            | 1                               |                    |       |         |            | -                                  | _                   |               |                 |       |
|                            | Nom du <u>fi</u> chier :        |                    |       |         | Classeur 1 | - 6                                | <u>E</u> nregistrer | ·             |                 |       |
| Favoris reseau             | $\underline{T}ype$ de fichier : | Classeur Microsoft | Excel |         | T          | -                                  | Annuler             | 111           |                 |       |
|                            |                                 |                    |       |         |            | _                                  |                     |               |                 |       |
|                            |                                 |                    |       |         |            |                                    |                     |               |                 |       |
|                            |                                 |                    |       |         |            |                                    |                     |               |                 |       |
|                            |                                 |                    |       |         |            |                                    |                     |               |                 |       |
|                            |                                 |                    |       |         |            |                                    |                     |               |                 |       |
|                            |                                 |                    |       |         |            |                                    |                     |               |                 |       |
|                            |                                 |                    |       |         |            |                                    |                     |               |                 |       |
|                            |                                 |                    |       |         | لمصنفك     | ك إسما                             | لترح عليا           | <i>سيل</i> ية | نظ أن <i>إك</i> | 3. لا |
|                            |                                 |                    |       | Ľ       | نرح عليك   | أنه يق                             | عظ أيضا             | يره. لا       | ، طبعا تغ       | يمكنك |
|                            |                                 |                    |       |         | Mes docum  | ents                               | -                   |               | 11:1            | 1 3   |
|                            |                                 |                    |       |         | • •        |                                    | . ~                 |               | بخفطه: ا        | موقعا |
|                            |                                 |                    |       | على     | بالضغط     | لصنفك                              | <b>عا اخر ل</b> ه   | ار موق        | ، أن تخد        | يمكنك |
|                            |                                 |                    |       |         | تظهر لك    | 🔽 و س                              | اليمين              | رد على        | م الموجو        | السهم |
|                            |                                 |                    |       |         |            | ا، ها                              | مكن اختد            | الته ب        | المه اقع        | قائمة |
|                            |                                 |                    |       |         |            | )-                                 |                     | ) 'ڪي ۽       | <u> </u>        |       |

4. تغيير موقع حفظ المصنف

يمكنك اختيار الموقع الذي ترغب حفظ ملفك فيه بالضغظ عليه بواسطة مؤشر الفأرة. لأن كثيرا من المستعملين سيتناوبون على نفس الحاسوب داخل مراكز تكوين المعلمين، ننصحك بحفظ مصنفك على القرص اللين أي اختيار (٢٠) ١٤ مناسبا ال

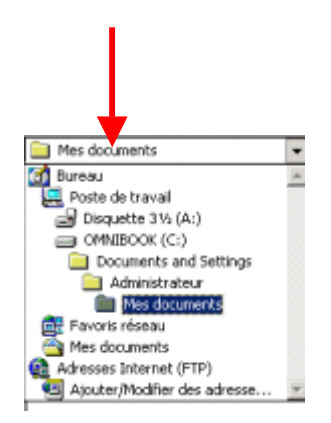

لقد بينا لك من خلال الخطوات 1- 4 الطريقة الأولى لحفظ مصنف. الآن سنبين لك الطريقة الثانية:

الطريقة الثانية

 1. إضغط على الزر Eichier الموجود على شريط الأدوات. وستظهر على شاشتك قائمة المهام كما تبين ذلك الصورة أدناه.

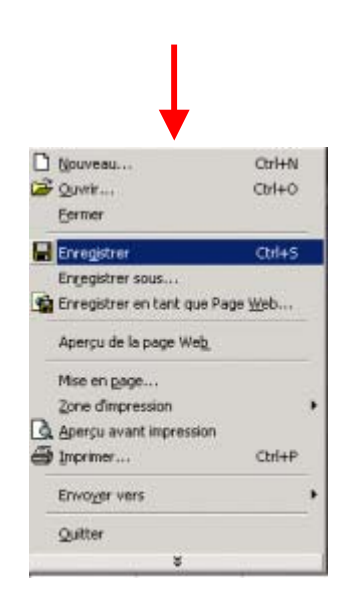

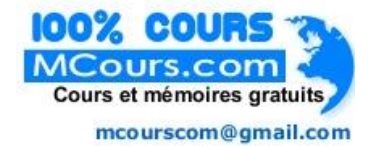

2. إضغط الآن على المعني المعني المعني المعني المعني المعني المعني وستظهر على شاشتك نافذة صغيرة كما توضح ذلك الصورة التالية. فكما تلاحظ هذه هي نفس النتيجة التي حصلنا عليها في الخطوة الثانية من الطريقة الأولى. حاول الآن اتممام حفظ المستند بإنجاز المهام المتبقية من الطريقة الأولى.

| Enregistrer sous           | s <u>?</u> ,                               | × |
|----------------------------|--------------------------------------------|---|
| Enregistrer <u>d</u> ans : | 📄 Mes documents 💿 🖕 🔁 🔯 💥 🛗 👻 Outils 🗸     |   |
| Historique                 | Doc1_fichiers<br>Media<br>Mesimages        |   |
| Mes documents              | Security                                   |   |
| Bureau                     |                                            |   |
| <b>Favoris</b>             |                                            |   |
| Eavoris réseau             | Nom du <u>fi</u> chier : Classeur1         | 2 |
|                            | Type de fichier : Classeur Microsoft Excel |   |

## المهمة 4: إغلاق المصنف ومغادرة البرنامج

الآن وقد أدخلنا المعطيات الخاصة بالطلبة في مصنف وحفضناه، يمكن أن نقوم بإغلاقه.

 1. إغلاق المصنف
 لإغلاق المصنف، إضغط على الزر الموجود على شريط الأدوات. ستظهر لك قائمة الأوامر. أنظر الصورة الموالية.

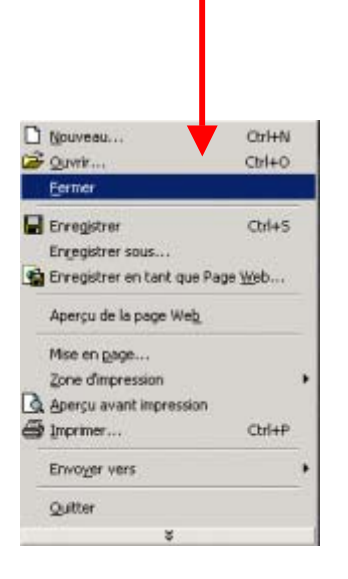

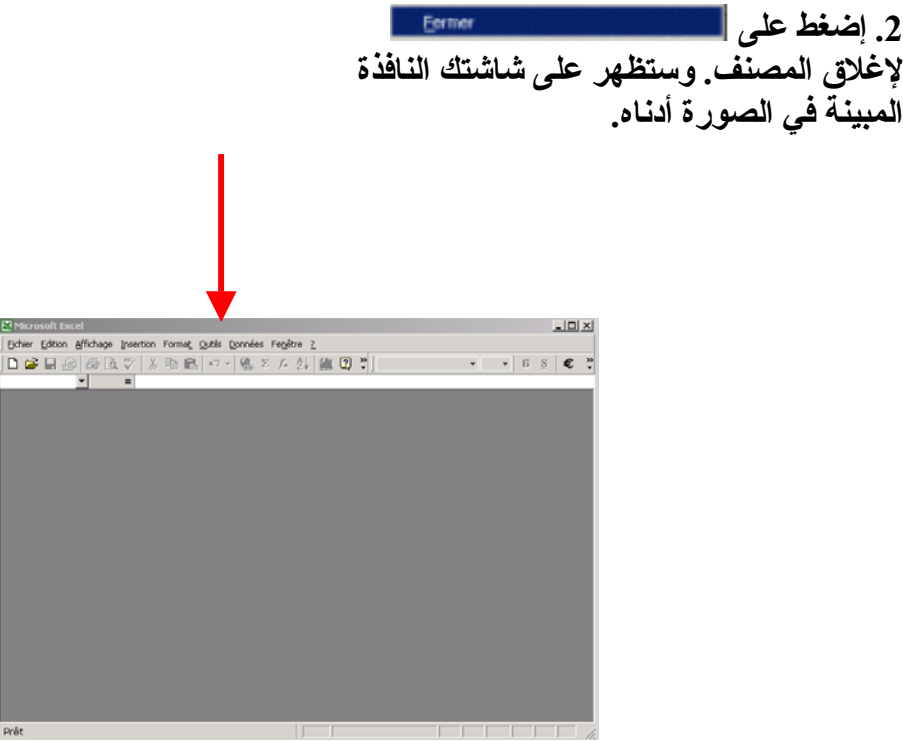

|    |                            | <b>عالجة</b><br><u>Fi</u> chier | <ol> <li>أما إذا كنت قد قررت مغادرة برنامج م<br/>المعطيات، اضغط مرة أخر ي على الزر</li> </ol> |
|----|----------------------------|---------------------------------|-----------------------------------------------------------------------------------------------|
|    |                            | Ĺ                               | لتحصل على قائمة الأوامر ثم اضغط على                                                           |
|    |                            |                                 | Quitter                                                                                       |
|    | <b>↓</b>                   |                                 |                                                                                               |
| D  | Nouveau                    | Ori+N                           | 1                                                                                             |
| 2  | Quvrir                     | Ctrl+O                          | 1                                                                                             |
|    | Eermer                     |                                 |                                                                                               |
| 6  | Erregistree                | Ctrl+5                          | 1                                                                                             |
|    | Engegistrer sous           |                                 | 1                                                                                             |
| ú  | Erregiltrer en tant que Pa | 理 始起                            |                                                                                               |
|    | Aperçu de le page Web      |                                 |                                                                                               |
|    | Mise en pege               |                                 |                                                                                               |
|    | Zone dimpression           |                                 |                                                                                               |
| 2  | Apercu avant impression    |                                 |                                                                                               |
| 56 | Imprimer                   | CHHP                            |                                                                                               |
|    | Envoyer vers               | ,                               |                                                                                               |
|    | Quitter                    |                                 |                                                                                               |
|    | *                          |                                 |                                                                                               |

المهمة 5 : فتح مصنف موجود وتغيير شكله.

|                        | د:<br>غط على الزر <u>Fichier</u><br>الم. ثم اضغط على<br><u>م</u> هام. أنطر الصورة أدناه. | <ol> <li>أ. فتح مصنف موجو<br/>لفتح مصنف موجود، إض<br/>الموجود على شريط القو<br/>Ctrl+0<br/>بعد أن تظهر لك قائمة الم</li> </ol> |
|------------------------|------------------------------------------------------------------------------------------|----------------------------------------------------------------------------------------------------|
|                        | ↓                                                                                        |                                                                                                    |
| Eichier Edition Affict | hage Insertion Format                                                                    |                                                                                                    |
| Nouveau                | Ctrl+N                                                                                   |                                                                                                    |
| ൙ <u>O</u> uvrir       | Ctrl+O                                                                                   |                                                                                                    |
| Eermer                 | ,                                                                                        |                                                                                                    |
|                        |                                                                                          |                                                                                                    |

بعد هذا ستظهر على شاشتك نافذة جديدة تقترح عليك مصنفا موجودا في ملف محفوظ على القرص الصلب.

11 Trouver tous les modules sur | www.bac-ofppt.blogspot.com

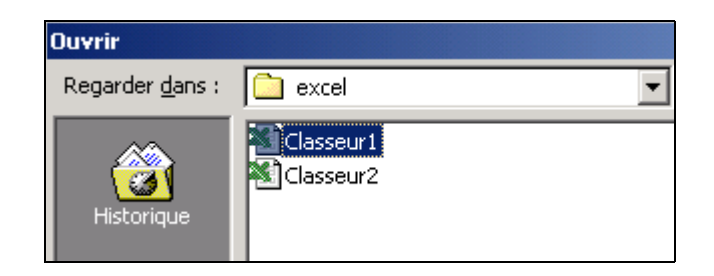

2. فتح المصنف من القرص اللين إذا كنت ترغب في فتح مصنفك من القرص اللين، إضغط على السهم علي excel الصورة التالية: Mes documents • 🚮 Bureau -Poste de travail Disquette 31/3 (A:) OMNIBOOK (C:) Documents and Settings Administrateur Mes documents Favoris réseau Mes documents Adresses Internet (FTP) Ajouter/Modifier des adresse.

إضغط الآن على الخيار (١٩ ٥٢ منعمهم) الله لفتح مصنفك من القرص اللين.

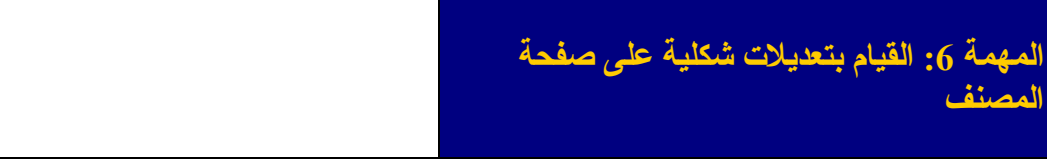

1. تغيير نوعية الحروف

إذا كنت ترغب في تغيير نوعية الحروف في الصفحة كلها، ضع مؤشر الفأرة على أول خلية أي A1. اضغط مرة واحدة على الجهة اليسرى للفأرة. إضغط الآن على مفتاح الحروف الكبيرة (Majuscule)

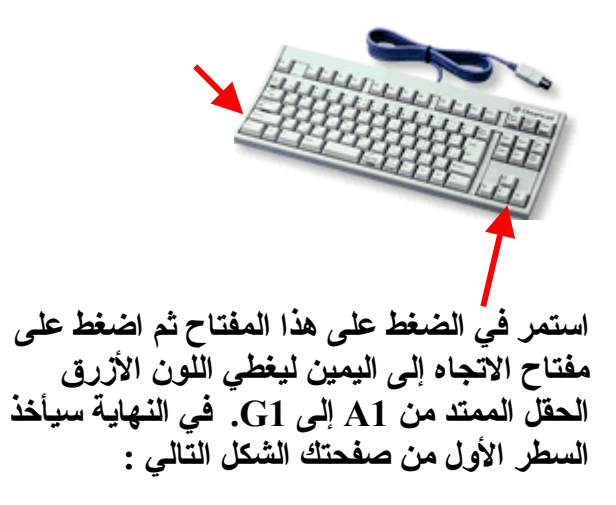

|    | ficrosoft Exc | el - dat | a<br>haan loo | editor. Econoli | Oath Decele                                              | e Eachtra 3                        |              |             |      | -    | - | -  | -   |     |     |   |    |                | - 6  | ×        |
|----|---------------|----------|---------------|-----------------|----------------------------------------------------------|------------------------------------|--------------|-------------|------|------|---|----|-----|-----|-----|---|----|----------------|------|----------|
|    |               |          | à.♥<br>       | 🗴 🗈 🖻           | <ul> <li>· · · · · · · · · · · · · · · · · · ·</li></ul> | s regioe <u>r</u><br>≁ ⊉i <b>∭</b> | 2) 🦉 Courier | New Greek   | ×    | 10 💌 | 6 | I  | § ⊯ | = = |     | ¢ | (R | <br><u>ð</u> - | Δ.   | 2 **     |
|    | A             | 7        | В             | C               | D                                                        | E                                  | F            | G           |      | Н    |   |    | 1   |     | J   |   | K  |                | L    | E        |
| 1  | Noms des      | Fran     | icais         | Arabe           | Math                                                     | Histoire/Geo                       | Expression o | Science     |      |      |   |    |     |     |     |   |    |                |      |          |
| 2  | Mohamed       | G        | 8             |                 | 2                                                        | 5 8                                | 4            |             | 4    |      |   |    |     |     |     |   |    |                |      |          |
| 3  | Youssef ha    | ni       | 5             |                 | 8                                                        | 3 5                                | 9            |             | 6    |      |   |    |     |     |     |   |    |                |      |          |
| 5  | Khadija Bel   | 2        | 9             |                 | 6                                                        | 9 3                                | 6            |             | 6    |      |   |    |     |     |     |   |    |                |      |          |
| 5  | Said Bahra    | 04       | 10            |                 | 7                                                        | 4 4                                | - 3          |             | -    |      |   |    |     |     |     |   |    |                |      |          |
| 2  | Tassine La    | 20       | - 4           |                 | 2                                                        | 2 (                                |              |             | 4    |      |   |    |     |     |     |   |    |                |      |          |
| 2  | Ahmed Bid     |          | 2             |                 | 6                                                        | 6 7                                |              | -           | 0    |      |   |    |     | -   |     | - |    |                |      | 11       |
| à. | Karim Ahfa    | -        | - 6           |                 | 1 1                                                      | ň s                                | 1 6          | -           | 6    |      |   |    |     |     |     |   |    |                |      | 118      |
|    | Favcal Bou    |          | 3             |                 | 9                                                        | 9 2                                | 8            |             | 1    |      |   |    |     |     |     |   |    |                |      | 1        |
| 1  | _             |          |               |                 |                                                          |                                    |              |             |      |      |   |    |     |     |     |   |    |                |      |          |
| 2  |               |          |               |                 |                                                          |                                    |              |             |      |      |   |    |     |     |     |   |    |                |      |          |
| 3  |               |          |               |                 |                                                          |                                    |              |             |      |      |   |    |     |     |     |   |    |                |      |          |
| 4  |               |          |               |                 |                                                          |                                    |              |             |      |      |   |    |     |     |     |   |    |                |      |          |
| 5  |               |          |               |                 |                                                          |                                    |              |             |      |      |   |    |     |     |     |   |    |                |      |          |
| ŝ  |               |          |               |                 |                                                          |                                    |              |             |      |      |   |    |     |     |     |   |    |                |      |          |
| 0  | -             |          |               |                 |                                                          |                                    |              |             |      |      |   |    |     |     |     |   |    |                |      |          |
| 9  |               |          |               |                 |                                                          |                                    |              |             |      |      |   |    |     |     |     |   |    |                |      |          |
| ñ  |               |          |               |                 |                                                          |                                    |              |             |      |      |   |    |     |     |     |   |    |                |      |          |
| ñ  |               |          |               |                 |                                                          |                                    |              |             |      |      |   |    |     |     |     |   |    |                |      |          |
| 2  |               |          |               |                 |                                                          |                                    |              |             |      |      |   |    |     |     |     |   |    |                |      |          |
| 3  |               |          |               |                 |                                                          |                                    |              |             |      |      |   |    |     |     |     |   |    |                |      |          |
| 4  |               |          |               |                 |                                                          |                                    |              |             |      |      |   |    |     |     |     |   |    |                |      |          |
| 5  |               |          |               |                 |                                                          |                                    |              |             |      |      |   |    |     |     |     |   |    |                |      |          |
| 20 |               |          |               |                 |                                                          |                                    |              |             |      |      |   |    |     |     |     |   |    |                |      |          |
| Ľ. | -             |          |               |                 |                                                          |                                    |              |             |      |      |   |    |     |     |     |   |    |                |      |          |
| 2  |               |          |               |                 |                                                          |                                    |              |             |      |      |   |    |     |     |     |   |    |                |      |          |
| 2  |               |          |               |                 |                                                          |                                    |              |             |      |      |   |    |     |     |     |   |    |                |      |          |
| ň  |               |          |               |                 |                                                          |                                    |              |             |      |      |   |    |     |     |     |   |    |                |      |          |
| 2  |               |          |               |                 |                                                          |                                    |              |             |      |      |   |    |     |     |     |   |    |                |      | 1        |
| a  |               |          |               |                 |                                                          |                                    |              |             |      |      |   |    |     |     |     |   |    |                |      | ш,       |
| f. | I NIN Ford    | 100      | es I and      | 1               |                                                          |                                    | _            |             | 1.   |      |   |    |     |     |     |   |    |                |      | č.       |
| rē | t real        | 1,776    | N. A.Pela     | 0               |                                                          |                                    |              |             | - 12 |      |   |    |     |     |     |   |    |                |      | -        |
|    | Démarrer      | 1        | 5 C3 2        | 1               |                                                          |                                    |              |             |      |      |   |    |     |     |     |   |    | ſ              | 1:56 | 5 PM     |
|    | í             | 10.      | et Anarba     | 1 Maria         |                                                          | 10 A                               | Delanat      | le nu un st | -    |      |   | 1. |     |     | - 1 |   |    | - h            | 6.1  | <b>8</b> |

الآن يمكنك اختيار نوعية الحروف التي ترغب فيها باستعمال زر قائمة الحروف الموجود على شريط القوائم.

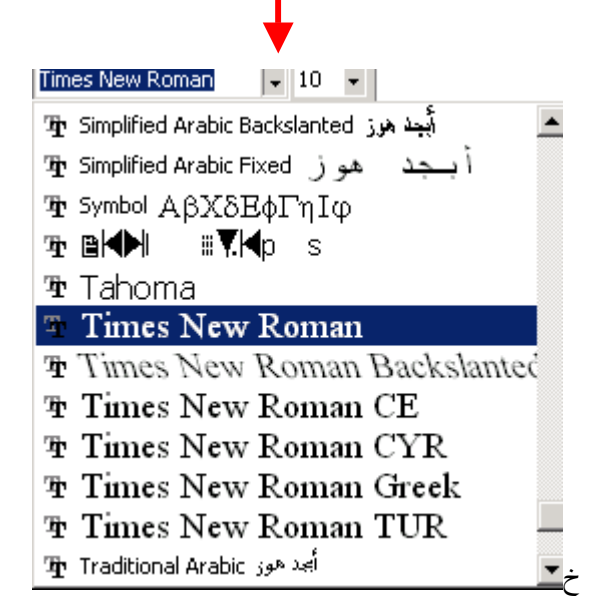

نفس الشيئ ينطبق على حجم الحروف. للقيام بتحسينات أخرى، راجع وحدة *وورد* 

2. توسيع حجم الخانات لتتسع للنص الذي تتظمنه

لاحظ أن النصوص الطويلة لاتظهر بأكملها دلخل الخانات مما يجعلها صعبة القراءة. أنظر الصورة التالية:

|    | A             | В        | С     | D    | E            | F            | G       |
|----|---------------|----------|-------|------|--------------|--------------|---------|
| 1  | Noms des e    | Francais | Arabe | Math | Histoire/Geo | Expression o | Science |
| 2  | Mohamed Gl    | 8        | 2     | 5    | 8            | 4            | 4       |
| 3  | Youssef hanii | 5        | 8     | 3    | 5            | 9            | 6       |
| 4  | Khadija Belgł | 9        | 6     | 9    | 3            | 6            | 6       |
| 5  | Said Bahraou  | 10       | 7     | 4    | 4            | 3            | 8       |
| 6  | Yassine Lazr  | 4        | 2     | 2    | 7            | 7            | 2       |
| 7  | Toufik Saado  | 7        | 7     | 2    | 9            | 1            | 4       |
| 8  | Ahmed Bidao   | 2        | 6     | 6    | 2            | 2            | 0       |
| 9  | Karim Abdala  | 6        | 1     | 10   | 5            | 5            | 5       |
| 10 | Faycal Bouat  | 3        | 9     | 9    | 2            | 8            | 1       |

لاحظ كيف أن أسماء الطلبة لا تظهر كاملة داخل الخانات. هناك طريقة سهلة جدا لجعل حجم الخانة يتلاءم وحجم النص.

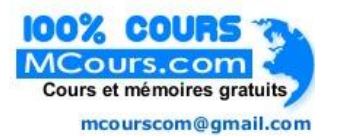

إضغط على الزر Format الموجود على شريط القوائم. وستظهر لك قائمة المهام. مرر مؤشر الفأرة على Colonne وبعد ذلك إضغط على Ajustement automatique

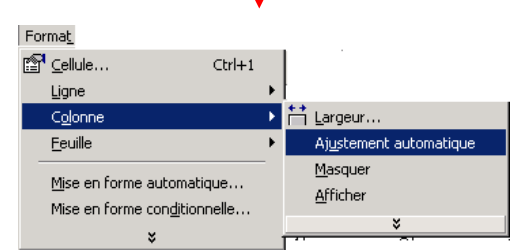

بعد هذه الخطوة ستلاحظ أن كل الخانات أصبحت ملائمة والنصوص التي تحتويها واضحة.

|    |                           |          | <b></b> |      |              |              |         |
|----|---------------------------|----------|---------|------|--------------|--------------|---------|
|    | A                         | В        |         | D    | E            | F            | G       |
| 1  | Noms des eleves /matieres | Francais | Arabe   | Math | Histoire/Geo | Expression o | Science |
| 2  | Mohamed Gharbaoui         | 8        | 2       | 5    | 8            | 4            | 4       |
| 3  | Youssef hanin             | 5        | 8       | 3    | 5            | 9            | 6       |
| 4  | Khadija Belghiti          | 9        | 6       | 9    | 3            | 6            | 6       |
| 5  | Said Bahraoui             | 10       | 7       | 4    | 4            | 3            | 8       |
| 6  | Yassine Lazrak            | 4        | 2       | 2    | 7            | 7            | 2       |
| 7  | Toufik Saadouni           | 7        | 7       | 2    | 9            | 1            | 4       |
| 8  | Ahmed Bidaoui             | 2        | 6       | 6    | 2            | 2            | 0       |
| 9  | Karim Abdalaoui           | 6        | 1       | 10   | 5            | 5            | 5       |
| 10 | Faycal Bouab              | 3        | 9       | 9    | 2            | 8            | 1       |

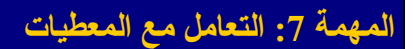

1. إحتساب المجموع العام لكل طالب سنبدأ أولا باحتساب المجموع العام لأحمد الغرباوى: قم بالضغط بواسطة مؤشر الفأرة على الخانة H2 ولهي الخانة التي ستحتوي على المجموع العام. بعد ذلك اضغط على الرمز الرياضي للجمع Σ الموجود على شريط الأدوات. وستظهر الصيغة H2 ESOMME(B2:G2)داخل الخانة H2. B2 تعني بداية الحقل الذي سيشمله الجمع (نقطة الفرنسية) أما G2 فتعني نهايته (نقطة العلوم) . seur3 Gasseur1 الآن إضغط على مفتاح العودة إلى السطر Entrée وستحصل بعد ذلك على النتيجة النهائية. أنظر I الصورة أدناه:

| 1.53      | a group percent of | a gen g  |          | AN (2) M |              | -          |         |         |           | ALL A       |
|-----------|--------------------|----------|----------|----------|--------------|------------|---------|---------|-----------|-------------|
| P 10 2    |                    | 1 W      | 1. 1. 2. |          | Ma           | * W *      | n 1 5   | # # # W | * 1* _    | · · · · · · |
|           | A                  | B        | C        | 0        | E            | F          | G       | н       | - L - L - | J. 1        |
| ons des   | eleves (matieres   | Francais | Arabe    | Math     | Histoire/Geo | Expression | Science |         |           |             |
| Ichamed   | Gharbaoui          | E        |          | 2        | 5 1          | 1 4        | 4       | 31      |           |             |
| ousself h | anin               |          |          | 8        | 3            | 5 9        | 8 8     |         |           |             |
| hadija Be | elghiti            |          | 9        | 6        | 9            | a          | 6       | 3       |           |             |
| aid Bahri | koul               | 10       |          | 7        | 4 4          | 4 3        | 8       | 3       |           |             |
| assine L  | azrak              | 1.1.1.1  | 1        | 2        | 2 7          | 1 1        | 1 3     | 8       |           |             |
| outh Saa  | douni              |          | 1        | 7        | 2            | 1 1        | 4       | t l     |           |             |
| hmed Elia | laoui -            |          | 8        | 6        | 6            | 8          | 0       | )]      |           |             |
| arim Abd  | alaoui             | 6        |          | 1        | 10           | 5          | 6       | 5       |           |             |
| aycal Be  | deu .              |          | 1        | 9        | 9            | 2 8        | 1       | 1       |           |             |
|           |                    |          |          |          |              |            |         |         |           |             |
|           |                    |          |          |          |              |            |         |         |           |             |
|           |                    |          |          |          |              |            |         |         |           |             |
|           |                    |          |          |          |              |            |         |         |           |             |
|           |                    |          |          |          |              |            |         |         |           |             |
|           |                    |          |          |          |              |            |         |         |           |             |
|           |                    |          |          |          |              |            |         |         |           |             |
|           |                    |          |          |          |              |            |         |         |           |             |
|           |                    |          |          |          |              |            |         |         |           |             |
|           |                    |          |          |          |              |            |         |         |           |             |
|           |                    |          |          |          |              |            |         |         |           |             |
|           |                    |          |          |          |              |            |         |         |           |             |
|           |                    |          |          |          |              |            |         |         |           |             |
|           |                    |          |          |          |              |            |         |         |           |             |
|           |                    |          |          |          |              |            |         |         |           |             |
|           |                    |          |          |          |              |            |         |         |           |             |
|           |                    |          |          |          |              |            |         |         |           |             |
|           |                    |          |          |          |              |            |         |         |           |             |
|           |                    |          |          |          |              |            |         |         |           |             |
|           |                    |          |          |          |              |            |         |         |           |             |
|           |                    |          |          |          |              |            |         |         |           |             |
|           |                    |          |          |          |              |            |         |         |           |             |
|           |                    |          |          |          |              |            |         |         |           |             |
| Hofes     | d) (Feul: (Feul)   |          |          |          |              |            |         |         |           | •           |
|           |                    |          |          |          |              |            |         |         |           |             |

15 Trouver tous les modules sur | www.bac-ofppt.blogspot.com

الآن يمكن احتساب مجموع باقي التلاميذ بطريقة سهلة جدا. وجه مؤشر الفأرة إلى الزاوية السفلية اليمنى للخانة H2 ليأخذ المؤشر شكل صليب. بعد ذلك اضغط على الجهة اليسرى للفأرة وبشكل متزامن اسحب الى الأسفل الى أن تصل السطر العاشر. وسترى أن كل الحقل سيأخذ لونا أزرق. حين ترفع يدك على الفأرة، سيظهر معدل كل طالب على حدى. أعط عوانا للخلية H1.

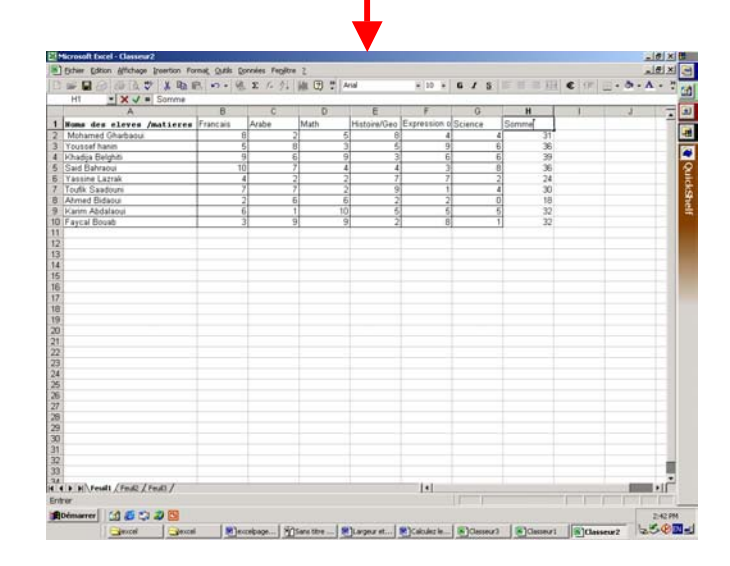

1. إحتساب معدل كل طالب

سنبدأ أولا بإعطاء إسم للخلية I1 التي ستستظيف المعدلات. إضغط على الخانة 12 لكي ندخل فيها معدل محمد الغرباوي. بعد ذلك إضغط على الرمز 📧 الموجود على شريط الأدوات وستظهر قائمة للصيغ المتوفرة. أنظر الصورة أدناه Coller une fonction ? × Nom de la fonction : atégorie de fonctions : MOYENNE Les dernières utilisée: -٠ Tous SOMME Finances Date & Heure Math & Trigo SI LIEN\_HYPERTEXTE NB MAX SIN SOMME.SI Statistiques Recherche & Matrices Base de données Texte VPM. ECARTYPE Logique Informations --MOYENNE(nombre1,nombre2,...) Renvoie la moyenne (espérance arithmétique) des arguments, qui peuvent être des nombres, des noms, des matrices, ou des références contenant des nombres 2 ОК Annuler

اختر الصيغة **MOYENNE** وبعد ذلك إضغط على مد الذي سنستعمله لاحتساب نقطة محمد الغرباوي. إضغط على مد مد الغرباوي معدل محمد الغرباوي في الخانة 12. أنظر الصورة التالية:

| Base a larve / holices         Frances         Alabe         Math         Halper/Vice         Experience         Science         month         month |    | A                         | 8        | C     | 0    | E            | F             | 6       | н     | 1             | 1 7 |
|----------------------------------------------------------------------------------------------------|----|---------------------------|----------|-------|------|--------------|---------------|---------|-------|---------------|-----|
| Manual Obaduau         0         2         6         4         4         31         1857423           Usage Segue         6         6         5         6         6         36           Usage Segue         9         2         0         3         6         6         36           Usage Segue         9         2         2         7         2         9         4         30           Usage Segue         2         6         6         2         2         0         16         16         16         16         16         16         16         16         16         16         16         16         16         16         16         16         16         16         16         16         16         16         16         16         16         16         16         16         16         16         16         16         16         16         16         16         16         16         16         16         16         16         16         16         16         16         16         16         16         16         16         16         16         16         16         16         16         16<                                                                                                    | 1  | Noms des eleves /matieres | Francais | Arabe | Math | Histoire/Geo | Expression of | Science | somme | moyenne       |     |
| Documentation         6         8         3         6         9         6         80           Consignation         6         6         9         6         6         9         6         6         9         6         6         9         6         6         9         6         6         9         6         10         7         4         4         3         8         9         10         7         4         4         3         8         9         10         7         2         2         7         7         2         3         8         10         10         10         10         10         10         10         10         10         10         10         10         10         10         10         10         10         10         10         10         10         10         10         10         10         10         10         10         10         10         10         10         10         10         10         10         10         10         10         10         10         10         10         10         10         10         10         10         10         10         10                                                                                                    | z  | Mohamed Gharbaoui         | 6        |       | 2 6  | 5 8          | 4             | 1       | 4     | 31 8.85714286 |     |
| Dates         Operating Supple         0         6         9         3         6         6         99           Solid Barrano         10         7         4         4         3         6         50           Table Scattering         4         2         2         7         2         20           Table Scattering         4         2         5         7         2         20           Table Scattering         2         6         6         2         2         0         10           Carrent Scattering         6         6         2         2         0         10           Carrent Scattering         3         9         9         2         6         1         22           Carrent Scattering         3         9         9         2         6         1         22           Carrent Scattering         3         9         2         6         1         22           Carrent Scattering         3         9         2         6         1         22           Carrent Scattering         3         9         2         6         1         22           Carrent Scattering         3                                                                                                    | 3  | Youssef hanin             | 6        | 1     | 3    | 5            | 9             | P       | 6     | 36            |     |
| S and Barward         10         7         4         3         8         36           Trainet Carrie         4         2         2         7         2         24           Tode Sashard         7         2         2         9         1         4         30           Tode Sashard         7         1         2         9         1         4         30           Tode Sashard         6         10         5         6         6         32           Carrier Lettrack         3         9         9         2         8         1         32           Carrier Lettrack         9         9         2         8         1         32           Carrier Lettrack         9         9         2         8         1         32           Carrier Lettrack         9         9         2         8         1         32           Carrier Lettrack         9         9         2         8         1         32           Carrier Lettrack         9         9         2         9         1         32           Carrier Lettrack         9         9         9         9         1         1 <td>4</td> <td>Khadija Belghiti</td> <td>9</td> <td>6</td> <td>5 5</td> <td>3</td> <td>6</td> <td></td> <td>6</td> <td>39</td> <td></td>                                             | 4  | Khadija Belghiti          | 9        | 6     | 5 5  | 3            | 6             |         | 6     | 39            |     |
| Variante (argué)         4         2         2         7         7         2         24           Choid Stachurgen         7         7         2         3         1         4         3         9           D'Arien Addrésion         3         9         9         2         8         1         32           D'Arien Addrésion         3         9         9         2         8         1         32           1         1         9         9         2         8         1         32           1         1         1         1         1         1         32         1         32           1         1         1         1         1         1         32         1         32           1         1         1         1         1         1         32         1         32           1         1         1         1         1         1         1         32         1         32           1         1         1         1         1         1         1         32         1         32         33         1         32         33         1         32 <td>5</td> <td>Said Bahraoui</td> <td>10</td> <td>)</td> <td>1 4</td> <td>4</td> <td>3</td> <td></td> <td>8</td> <td>36</td> <td></td>                                                                             | 5  | Said Bahraoui             | 10       | )     | 1 4  | 4            | 3             |         | 8     | 36            |     |
| Low Savour         7         2         9         1         4         30           Convert Status         2         6         6         2         0         13           Cannel Status         6         1         10         5         6         5         32           Cannel Status         9         9         2         6         1         27         14         30           Cannel Status         9         9         2         6         1         27         14         30           Cannel Status         9         9         2         6         1         27         14         30           Status         9         9         2         6         1         27         14         30         14         30         14         14         14         14         14         14         14         14         14         14         14         14         14         14         14         14         14         14         14         14         14         14         14         14         14         14         14         14         14         14         14         14         14         14                                                                                                    | 5  | Yassine Lazrak            | 4        |       | 2 2  | 2 7          | 7             |         | 2     | 24            |     |
| American Additional         2         6         6         2         0         19           Spend Additional         6         1         103         5         6         5         32           Spend Additional         3         9         2         6         1         32           Spend Additional         3         9         2         6         1         32           Spend Additional         3         9         2         6         1         32           Spend Additional         3         9         2         6         1         32           Spend Additional         3         3         3         3         3         3         3           Spend Additional         3         3         3         3         3         3         3         3         3         3         3         3         3         3         3         3         3         3         3         3         3         3         3         3         3         3         3         3         3         3         3         3         3         3         3         3         3         3         3         3         3                                                                                                    | ł. | Youfk Saadouni            | 7        | 1 1   |      | 2 9          | 1 1           |         | 4     | 30            |     |
| Larme Addatou         6         1         10         6         6         52           9         9         2         8         32         32         32           9         9         2         8         32         32         32           9         9         2         8         32         32         32         32           9         9         2         8         3         33         33         33         33         33         33         34         34         34         34         34         34         34         34         34         34         34         34         34         34         34         34         34         34         34         34         34         34         34         34         34         34         34         34         34         34         34         34         34         34         34         34         34         34         34         34         34         34         34         34         34         34         34         34         34         34         34         34         34         34         34         34         34         34         <                                                                                                    | 8  | Ahmed Bidaoui             | 2        | 6     | 5    | 5 2          | 2             |         | 0     | 18            |     |
| 0 ( revel Book 2) 9 9 2 8 1 22                                                                                                    | 9. | Karim Abdalaoyi           | 6        | 1     | 10   | 5            | 6             |         | 5     | 32            |     |
|                                                                                                    |    | Faycal Booab              | 3        | 1 9   | 3    | 3 2          | 8             | 8       | 1     | 32            |     |
|                                                                                                    | ų  |                           |          |       |      |              |               |         |       |               |     |
|                                                                                                    | 12 |                           |          |       |      |              |               |         |       |               |     |
|                                                                                                    | 3  |                           |          |       |      |              |               |         |       |               |     |
|                                                                                                    | 4  |                           |          |       |      |              |               |         |       |               |     |
|                                                                                                    | 2  |                           |          |       |      |              |               |         |       |               |     |
|                                                                                                    | 0  |                           |          |       |      |              |               |         |       |               |     |
|                                                                                                    | Ľ, |                           |          |       |      |              |               |         |       |               |     |
|                                                                                                    | 0  |                           |          |       |      |              |               |         |       |               |     |
|                                                                                                    | ŝ  |                           |          |       |      |              |               |         |       |               |     |
|                                                                                                    | 10 |                           |          |       |      |              |               |         |       |               |     |
|                                                                                                    |    |                           |          |       |      |              |               |         |       |               |     |
|                                                                                                    | 1  |                           |          |       |      |              |               |         |       |               |     |
|                                                                                                    | ŭ  |                           |          |       |      |              |               |         |       |               |     |
|                                                                                                    | i, |                           |          |       |      |              |               |         |       |               |     |
|                                                                                                    | ŝ  |                           |          |       |      |              |               |         |       |               |     |
|                                                                                                    | 27 |                           |          |       |      |              |               |         |       |               |     |
|                                                                                                    | ŝ  |                           |          |       |      |              |               |         |       |               |     |
|                                                                                                    | ŝ  |                           |          |       |      |              |               |         |       |               |     |
|                                                                                                    | ó  |                           |          |       |      |              |               |         |       |               |     |
| 2                                                                                                    | n  |                           |          |       |      |              |               |         |       |               |     |
|                                                                                                    | 12 |                           |          |       |      |              |               |         |       |               |     |
|                                                                                                    | ø  |                           |          |       |      |              |               |         |       |               |     |

الآن يمكن احتساب معدلات باقي التلاميذ بطريقة سهلة جدا. وجه مؤشر الفأرة إلى الزاوية السفلية اليمنى للخانة 12 ليأخذ المؤشر شكل صليب. بعد ذلك اضغط على الجهة اليسرى للفأرة وبشكل متزامن اسحب إلى الأسفل إلى أن تصل إلى السطر العاشر. وسترى أن كل الحقل سيأخذ لونا أزرقا. حين ترفع يدك على الفأرة، سيظهر معدل كل طالب على حدى.

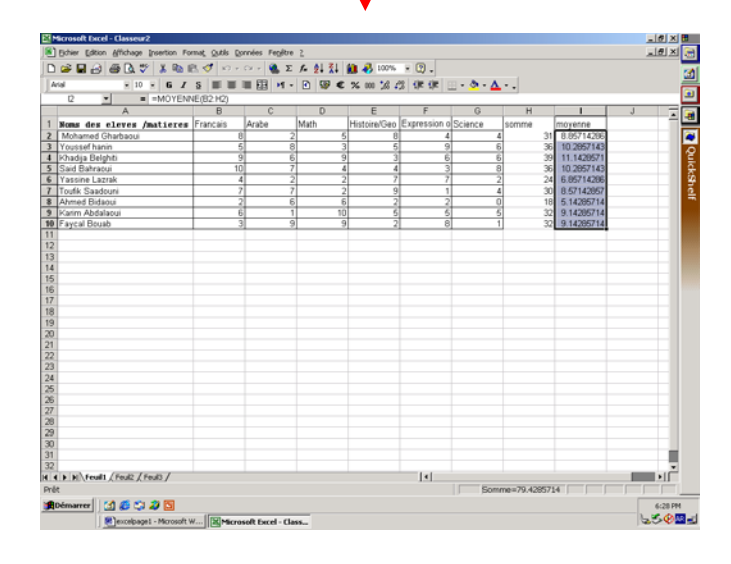

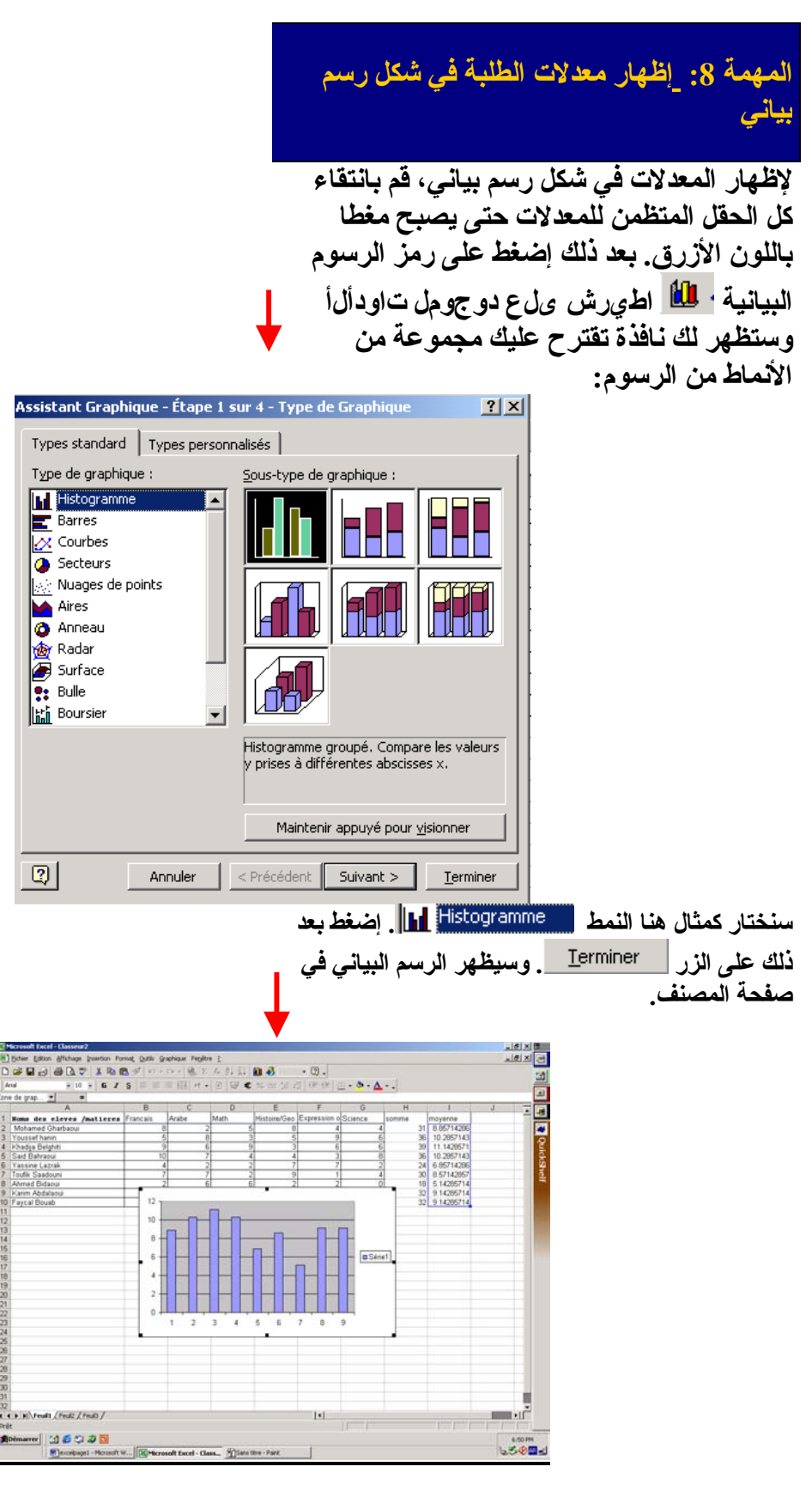

قم الآن بتحسين شكل الرسم.

18 Trouver tous les modules sur | www.bac-ofppt.blogspot.com